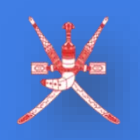

جامعة التقنية والعلومر التطبيقية University of Technology and Applied Sciences

نظام القبول بالكليات التقنية COT's Admission System

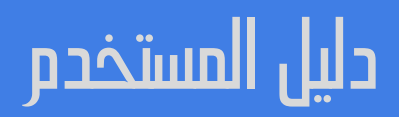

# **USER MANUAL**

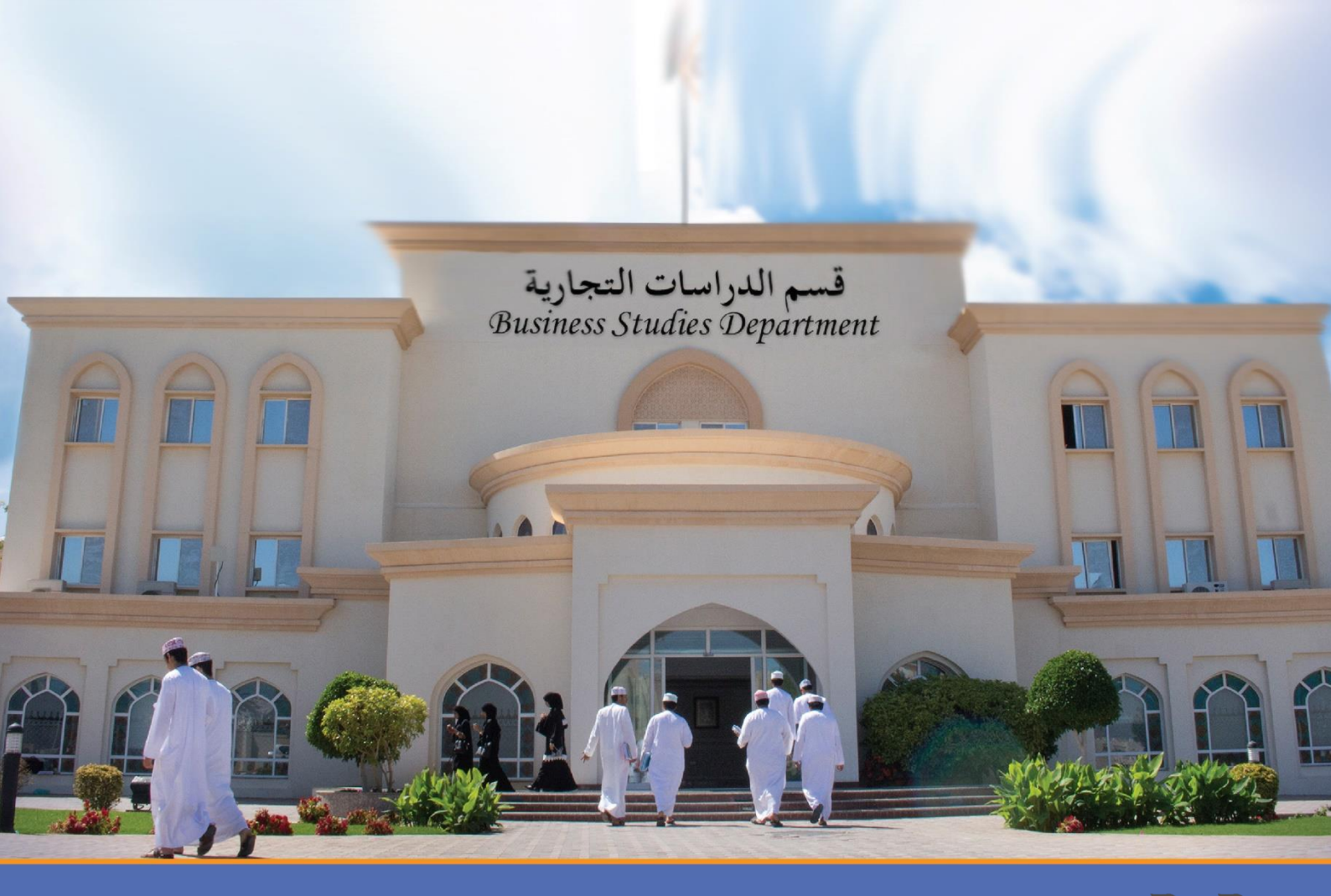

يستهدف نظام القبول بالكليات التقنية الموظفين العاملين في القطاعين العام والخاص الراغبين في إكمال دراستهم بنظام التفرغ الجزئي ، وموظفين الجامعة، والطلبة الراغبين في الإنتقال من المؤسسات التعليمة الأخرى

بالسلطنة إلى الجامعة، وذلك ضمن سعي جامعة التقنية والعلوم التطبيقية لتطوير المعرفة والمهارات والقدرات والخبرات لدى القوى العاملة الوطنية في مختلف التخصصات .

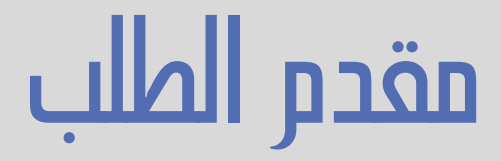

# نظام القبول بالكليات التقنية COT's Admission System

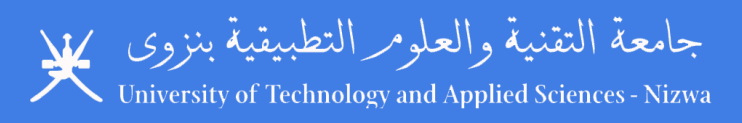

| الإصدارة رقم 1.0 | نظام القبول بالكليات التقنية | النظام <u>:</u> |
|------------------|------------------------------|-----------------|
|                  | دليل المستخدم لمقدم الطلب    | الموضوع:        |

# التاريخ: 2021/1/31

#### المحتوى

| الصفحة | الموضوع                                    |
|--------|--------------------------------------------|
| 3      | المقدمة                                    |
| 4      | الصفحة الرئيسية                            |
| 4      | تقويم القبول                               |
| 5      | إنشاء حساب                                 |
| 6      | التقدم بطلب الدراسة                        |
| 7      | الخطوة الأولى المعلومات الشخصية            |
| 8      | الخطوة الثانية الكلية المرغوب الدراسة فيها |
| 8      | الخطوة الثالثة الوظيفة                     |
| 9      | الخطوة الرابعة المؤهلات                    |
| 9      | الخطوة الخامسة المؤهل الأعلى               |
| 10     | الخطوة السادسة المستندات                   |
| 11     | الخطوة السابعة شهادات أخرى                 |
| 11     | الخطوة الثامنة الحالة الصحية               |
| 11     | الخطوة التاسعة تقديم الطلب                 |
| 13     | حالة الطلب                                 |
| 13     | قائمة الطلبات                              |
| 14     | إلغاء الطلب                                |
| 15     | الخطة الدراسى                              |
| 16     | الموافقة على الخطة الدراسية                |
| 20     | نهاية الدليل                               |
|        |                                            |

# المقدمة:

دليل المستخدم الذي يستهدف الموظف أو الطالب الراغب بتقديم طلب الإنتقال او الإلتحاق بالدراسة في أحد الكليات التي تندرج تحت مظلة جامعة التقنية والعلوم التطبيقية يشرح جميع العمليات التي تحتاجها الفئة المستهدفة مثل التسجيل في النظام ، وتقديم الطلب وغيرها من العمليات التي سوف يتم شرحها لاحقا.

بإمكان الفئة التي يستهدفها هذا الدليل القيام بالعمليات التالي:

- التسجيل وإنشاء حساب في النظام.
  - الإطلاع على تقويم القبول.
    - الصفحة الرئيسة
- قائمة الكليات والتخصصات المعروضة.
  - تقديم طلب الإلتحاق بالدر اسة.
- الإطلاع على قائمة الطلبات التي قام بتقديمها.
  - الإطلاع على تفاصيل الطلب.
  - متابعة عمليات إعتماد الطلب.
    - الإطلاع على حالة الطلب.
- الإطلاع على الخطة الدراسية التي إعتمدت له.
- الموافقة على الخطة الدر اسية أو طلب إعادة مر اجعتها.
  - إلغاء الطلب.

# الصفحة الرئيسية:

عند دخول النظام لأول مرة سوف تفتح للمستخدم الصفحة الرئيسية وبإمكانه تسجيل الدخول إلى حسابه في النظام وفي حال ليس لديه حساب فبإمكانه القيام بالتسجيل وذلك بالضغط على زر التسجيل. كما يمكن للمستخدم أن يطلع على التقوم الخاص بمواعيد التسجيل. ويمكنه أيضا الإطلاع على قائمة الكليات والتخصصات المطروحه خلال فترة التسجيل والصورة رقم (1) توضح شكل الصفحة الرئيسية قبل تسجيل الدخول في النظام أو قبل إنشاء الحساب.

| نظام القبول بالذليات التقنية COT's Admission System =                                                                                                    |                                                                                                    | ?                                                                                                    |
|----------------------------------------------------------------------------------------------------|----------------------------------------------------------------------------------------------------|----------------------------------------------------------------------------------------------------|
| A Home Page                                                                                                    |                                                                                                    |                                                                                                    |
| المان التدية (الدارم (العلدية) العالم العلم العلم العلم العلم العلم العلم العلم العلم العلم العلم العلم العلم والعلم العلم العلم العلم على العلم العلم العلم على العلم العلم<br>العلم العلم العلم العلم العلم العلم العلم العلم العلم العلم العلم العلم العلم العلم العلم العلم العلم العلم العلم<br>العلم العلم الع<br>العلم العلم العلم العلم العلم العلم العلم العلم العلم العلم العلم العلم العلم العلم العلم العلم العلم العلم العلم العلم العلم العلم العلم العلم العلم العلم العلم العلم العلم ا | مر حيا بكم<br>في نظام القبول بالكليات الثقية<br>بعيد نظر الامر قبرتي تعرفون الماني مي<br>من عيد ماد ولايت فراعي من اعدار درسم.<br>من عيد ماد مراوي فرايش مواقع<br>ورغيات والامرات الامرات الاين<br>من عنات الاسمب                                                                                                    | سول النول<br>هيه صحيا قرب قرس في منهم<br>الرم فسر - Civi ID<br>بعد شر - شرعان<br><b>Civi ID</b><br>عد شر منه المرا       |
| الأن يمكنك الدراسة في الكيات التقنية<br>الأن يمكنك الدراسة في الكيات التقنية<br>للحصول على مؤهل أكاديمي يناسب تطلعاتك حيث تتوفر المؤهلات الأكاديمية التالية<br>المجلوم المتقدم الكيكوريوس<br>بيدا التسعيل للمص الدارس الثان شعر نظام من العام<br>الكوليمي 1-1-1-1 م. في للفترة من 1-1/1-17 م. والك 1-1/1-1<br>مراكبة الدقامية الالكنوني                                                                                                    | تردیم الابرل<br>عندری الابرل<br>برمی تعریک جول السیل اندر هسیل تعریک می<br>در می یک میرند ترایع می مونیع اعزای اعزای<br>سیل و ترایع جول<br>برای ایرل<br>کرد ج بار مورا ایرل<br>کرد ج بار مورا ایرل<br>کرد بارل<br>کرد بارل<br>کرد برا<br>کرد بارل<br>کرد بارل<br>کرد بارل<br>کرد بارل<br>ک | حد الالیک الکیا والندست<br>حد الالیک الکیا والندست<br>کیا الالیک<br>سول<br>سول<br>سول<br>سول<br>سول<br>سول<br>سول<br>سول |

صورة رقم (1)

#### تقويم القبول:

يمكن الإطلاع على جميع التواريخ وفترات التسجيل الخاصة بنظام القبول من الصفحة الرئيسية وذلك بالنقر على زر الإطلاع على الالاع على همه الله الله المعلم المعلم المعلم المعلم الخاصة بمواعيد التسجيل حسب نوع طلب الالتحاق مثل طلبات الدراسة تقويم القبول

نفويم القبول ومستعملة المستعمل سوف نفتح الصفحة الحاصة بمواعيد النسجيل حسب نوع طلب الالتحاق مثل طلبات الدراسة . بنظام التفرغ الجزئي وطلبات الإنتقال من مؤسسات تعليمية أخرى وطلبات المنح الدراسية وغيرها، صورة ( 2 ).

| Cart-Time<br>pplication<br>gistraion is closeTransfer<br>Registraion is Open<br>Image: Fill-Up Application FormScholarShip<br>Registraion is Open<br>Image: Fill-Up Application Form                                                                                                    |
|----------------------------------------------------------------------------------------------------|
| gistraion is close 💿 Fill-Up Application Form 💿 Fill-Up Application Form                                                                                                    |
|                                                                                                    |
| AY 2019-2020<br>Academic Year Ary 2019-2020<br>Academic Year                                                                                                    |
| Acodemic Year Semester 1 Semester 1                                                                                                    |
| Semester 1 Semester Semester                                                                                                    |
| Semester  March 3,2020  Andication Start Date                                                                                                    |
| August 16,2020 Application start Date                                                                                                    |
| April 3,2020 (a) April 3,2020 (b) April 3,2020 (c) April 3,2020 (c) April |
| Application End Date May 3,2020 May 3,2020                                                                                                    |
| August 16,2020<br>Closs Stort Date                                                                                                    |

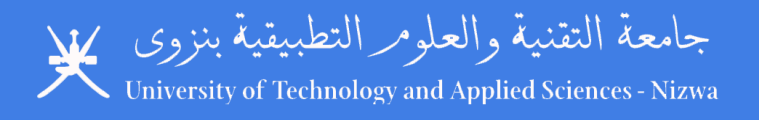

#### إنشاء حساب:

أول خطوه يجب أن تعملها الفئة المستهدفه (الراغبون في الإلتحاق بالدراسة في جامعة التقنية والعلوم التطبيقية) هي إنشاء حساب خاص بهم في النظام ولإنشاء حساب يجب الضغط على زر التسجيل صلى معا التسجيل ( صورة رقم 3). \* يجب أن يتم تعبئة الحقول باللغة الإنجليزية.

| Applicant Pe                              | rsonal Information                       |                                            |                        |                                                 |                                                                                 |
|-------------------------------------------|------------------------------------------|--------------------------------------------|------------------------|-------------------------------------------------|---------------------------------------------------------------------------------|
|                                           |                                          |                                            |                        | جليزية فتط                                      | بب صبنة العقول سيانات ملتم الطلب المقيمة ورجب أن يتم إسقال البيانات باللغة الإن |
| مىر (*) تىتېر خلال إ                      | الحفول التي بجانبها رمز نجمة باللون الأه |                                            |                        |                                                 |                                                                                 |
| Full Name<br>الإسم الثلاثي رالة           | " First Name                             | Second Name                                | Third Name             | * Family Name                                   |                                                                                 |
| il ID<br>الرقم ال                         | Civil ID                                 | Email Address<br>التريد الالكتررني         | Email Address          | Confirm Email Address<br>داکید افرید الافکارونی | * Email Address                                                                 |
| inpower<br>c. ID                          | Manpower Record ID                       | Mobile No<br>الباعد الدال                  | * Mobile No            |                                                 |                                                                                 |
| رقم سجل القری الہ<br>th Date<br>تاريخ الہ | Birth Date                               | Gender<br>الجنس                            | • Select Option 👻      |                                                 |                                                                                 |
| iritial Status<br>المالة الإجتم           | Select Maritial status 🗸                 | Alternative Contact No<br>رقم تواصل اشناقی | Alternative Contact No |                                                 |                                                                                 |
| tionality                                 | Select nationality status                |                                            |                        |                                                 |                                                                                 |
| <del>7.</del> 70                          | Submit 13 Reset I Already                | / Have Account                             |                        |                                                 |                                                                                 |

يجب تعبئة الحقول ببيانات مقدم الطلب الحقيقية. ويجب أن يتم إدخال البيانات باللغة الإنجليزية فقط. وسوف يلاحظ وجود نجمة باللون الأحمر (\*) بجانب بعض الحقول ويعني ذلك أن البيانات المطلوب ادخالها بيانات اجبارية ولايمكن التسجيل إلا بتعبئة هذه الحقول.

بعد تعبئة جميع الحقول المطلوبة ببيانات صحيحة يتم النقر على الزر (Submit) **Submit و**سوف تظهر نافذه تؤكد نجاح عملية التسجيل. صورة رقم ( 4 )

|                                                | جامعة التقنية والعلوم التطبينية<br>University of Technology and Applied Sciences                  |
|------------------------------------------------|---------------------------------------------------------------------------------------------------|
| ة المنثى وكلمة المرور<br>مة المرور في أي وقت   | إرسال كلمة السر الخاصة بحسابلة إلى بريدلة الإلكتروني (<br>تصعبل الدهول في النظام كما يمكنك تعتبر. |
| شكرا لك                                        |                                                                                                   |
| Dear Khamis                                    | Al Harthi, your account has been created                                                          |
| An email has b<br>account detail<br>for login. | ven sent to your email adrees (k                                                                  |
| You can chang                                  | e your Password at any time                                                                       |
| Thank you<br># Home Page                       | <b>≙</b> togin                                                                                    |

صورة رقم ( 4 )

كما سوف تصل للمستخدم رسالة تأكيد التسجيل وإنشاء الحساب في النظام وكلمة المرور في البريد الذي تم تسجيله من قبل مقدم الطلب (صورة رقم 5 ). قد تصل الرسالة في بعض الأحيان في صندوق البريد الغير مهم أو البريد العشوائي أو البريد المؤذي.

| =              | M Gmail                           |           | ٩ | Search mail                                                                                | 0 4 ==                                 | •        |                   |   |   |
|----------------|-----------------------------------|-----------|---|--------------------------------------------------------------------------------------------|----------------------------------------|----------|-------------------|---|---|
| +              | Compose                           |           | ÷ | □ 0 1   2 0 0;   1 = :                                                                     | 1 of 7,2                               | 39       | $\langle \rangle$ |   |   |
| 1              | Drafts                            | 94        |   | Account Creation Confirmation - 1/4/2021 3:11:07 PM > INDEX                                |                                        |          | <b>e</b> 2        |   | 2 |
| ë              | Categories<br>Social<br>Updates   | 178<br>84 | * | E COTS Admission «eservationsystem_enct edu om-<br>to me =<br>نظام القبول بالكليات التقنية | 3:11 PM (2 minutes ago) 5              | ÷ ۲      | • :               |   | > |
|                | Promotions                        | 133       |   | ★ COT's Admission System                                                                   |                                        |          |                   |   |   |
| / <del>0</del> | Less<br>Chats                     |           |   | Dear Khamis Al Harthi,                                                                     | ك في نظام القبول بالكليات التقنية      | حسابا    | تم إنشاء          |   |   |
|                | All Mail<br>Spam                  | 66        |   |                                                                                            | ىة بصنيك هي:<br>الإيجا                 | ر الغاص  | كلمة المرو.       |   |   |
| <b>*</b>       | Manage labels<br>Create new label |           |   |                                                                                            | ي وكلمة المرور لتسجيل الدفول في النظام | بك المدد | استغدم راقه       |   |   |
| Mee<br>E       | rt<br>New meeting<br>My meetings  |           |   | Your account in Colleges of Tehnology Admission System has been created                    |                                        |          |                   | L |   |
|                |                                   |           |   | Your password is:                                                                          |                                        |          |                   |   |   |
|                |                                   |           |   | Qo to Home Page                                                                            |                                        |          |                   |   |   |
|                |                                   |           |   |                                                                                            |                                        |          |                   | , | > |
|                |                                   |           |   | صورة رقم ( 5 )                                                                             |                                        |          |                   |   |   |

# التقدم بطلب الدراسة في جامعة التقنية والعلوم التطبيقية

بعد اتمام عملية التسجيل بالامكان تسجيل الدخول إلى الحساب وذلك من صفحة تسجيل الدخول أو من الصفحة الرئيسية من خانة تسجيل الدخول وذلك بإستخدام الرقم المدنى وكلمة المرور الذي أرسل في البريد الإلكتروني الخاص بالمستخدم. صورة رقم (6).

|                                                 |                                                                                                    |      | ?                                                             |          |
|-------------------------------------------------|----------------------------------------------------------------------------------------------------|------|---------------------------------------------------------------|----------|
|                                                 |                                                                                                    |      |                                                               |          |
| جامعة النقنية والع<br>logy and Applied Sciences | مرحبا بكم<br>في نظام القبول بالكليات التقنية<br>بستهدف نظام التفرع الجزئي الموظنين العاملين في                                                                                           |      | تسجيل الدخول<br>الرجاء تسجيل الدخول للوسول إلى حسابك.<br>تعنى | الرقع ال |
|                                                 | القطاعين العام والخاص الراعيين في إكمال دراستهم،<br>ضمن سعى جامعة الثقية والعلوم التطبيقية لتطوير المعرفة<br>والمهارات والقدرات والخبرات لدى القوى العاملة الوطنية<br>في مختلف التخصصات. |      |                                                               | كلعة ال  |
| للإستفىر                                        | سېل معا<br>ت رقم ( 6 )                                                                                                    | صورة | ی سوت ممه اسن د<br>م                                          |          |

جامعة التقنية والعلومر التطبيقية بنزوى University of Technology and Applied Sciences - Nizwa

| رقد يلاحظ وجود أكثر                                                                                                    | ف يلاحظ في الصفحة الرئيسية وجود زر خاص بتقديم طلب الإلتحاق (Fill-up Part-Time Application )<br>زر وذلك بناء على أنواع طلبات الإلتحاق. صورة رقم ( 7 ).                                                                                                    | سو<br>من |
|----------------------------------------------------------------------------------------------------|----------------------------------------------------------------------------------------------------|----------|
|                                                                                                    | ? # 8 🔺                                                                                                    |          |
| مدن جا<br>مدن جا<br>مان بدء ا<br>والعلوم<br>الاکاديم<br>سنا                                                                                                    | <ul> <li>Welcome Khamis Al Harthi,</li> <li>You dont have current application.Please Fill-up Admission Form</li> <li>Fill-up Part-Time Application</li> </ul>                                                                                                    |          |
| من خلال<br>الم<br>• أن ية<br>• أن ية<br>• لتهو<br>• تقدي<br>خطة<br>• أن ية<br>• ان ية<br>• بالإف<br>• التحاصلي<br>• التحاصلي<br>• التقديم<br>• التحون •<br>• التقديم<br>• التقديم<br>• التقدم<br>• التقدم<br>• التم<br>• التم<br>• التقدم<br>• التم<br>• التم<br>• التم<br>• التقدم<br>• التقدم<br>• التم<br>• التم<br>• التم<br>• التقدم<br>• التم<br>• التم<br>• التم<br>• التم<br>• الم<br>• التم<br>• التم<br>• الم<br>• التم<br>• التم<br>• الم<br>• الم<br>• الم<br>• الم<br>• الم<br>• الم<br>• الم<br>• الم<br>• الم<br>• الم<br>• الم<br>• الم<br>• الم<br>• الم<br>• الم<br>• الم<br>• الم<br>• الم<br>• الم<br>• الم<br>• الم<br>• الم<br>• الم<br>• المم<br>• الم<br>• الم<br>• الم<br>• الم<br>• الم<br>• الم<br>• الم<br>• الم<br>• الم<br>• الم | عد الكليك التكنية والتحصصات<br>عد الكليك التكنية والتحصصات<br>التعلي التوالي التقلي التعلي التعلي التعلي التعلي التعلي التعلي التعلي التعلي التعلي<br>التعلي التوالي التعلي التعلي التعلي التعلي التعلي التعلي التعلي التعلي التعلي التعلي التعلي التعلي التعلي التعلي<br>التعلي التعلي التعلي التعلي التعلي التعلي التعلي التعلي التعلي التعلي التعلي التعلي التعلي التعلي التعلي التعلي<br>التعلي التعلي التعلي التعلي التعلي التعلي التعلي التعلي التعلي التعلي التعلي التعلي التعلي التعلي التعلي التعلي<br>التعلي التعلي التعلي التعلي التعلي التعلي التعلي التعلي التعلي التعلي التعلي التعلي التعلي التعلي التعلي التعلي<br>التعلي التعلي التعلي التعلي التعلي التعلي التعلي التعلي التعلي التعلي التعلي التعلي التعلي التعلي التعلي التعلي<br>التعلي التعلي التعلي التعلي التعلي التعلي التعلي التعلي التعلي التعلي التعلي التعلي التعلي التعلي التعلي التعلي<br>التعلي التعلي التعلي التعلي التعلي التعلي التعلي التعلي التعلي التعلي التعلي التعلي التعلي التعلي التعلي التعلي |          |

صورة رقم ( 7 )

بعد الضغط على الزر في الخطوة السابقة، سوف تفتح الصفحة المبينه في الصورة رقم (8) والتي تحتوي على إستمارة التسجيل، وتتكون الإسمارة من تسعة خطوات للتقديم الطلب منفصل.

# الخطوة الأولى (Step 1) المعلومات الشخصية:

الخطوة الأولى هي تأكيد للمعلومات الشخصية الخاصة بمقدم الطلب. بالامكان تعديل جميع المعلومات الشخصية بإستثناء الرقم المدني والبريد الإلكتروني. \* يجب أن يتم تعبئة الحقول باللغة الإنجليزية.

| ivil ID ender Male                 |                                               | English Marks<br>Latest School<br>Highest Qualifica     | ition /               |                               | Pref. Co<br>Pref. De<br>Pref. Sp | illege<br>partment<br>ecialization |                             |        |
|------------------------------------|-----------------------------------------------|---------------------------------------------------------|-----------------------|-------------------------------|----------------------------------|------------------------------------|-----------------------------|--------|
| Step 1<br>Personal information     | Step 2 Step 3<br>Preferred College Employment | Step 4<br>Qualification Step 5<br>Highest Qualification | n Step 6<br>Documents | Step 7<br>Other Certification | Step 8<br>Health Submit Appli    | cation                             |                             |        |
|                                    |                                               |                                                         |                       |                               |                                  |                                    | Previous Next Cancel Applic | cation |
| Personal Infor                     | المطومات الشخصنية mation Form                 |                                                         |                       |                               |                                  |                                    |                             |        |
| ىر (*) تعتبر حقول إجبارية          | المقول التي بجانبها رمز نجمة باللون الأحا     |                                                         |                       |                               |                                  |                                    |                             |        |
| Full Name<br>الإسم الثلاثي والفيلة | * Khamis                                      | Ali                                                     | * Rashid              | 1                             | Al Harthi                        |                                    |                             |        |
| Civil ID<br>الرقم المنتي           | 6.000                                         | Email Address<br>البريد الالكتريني                      |                       |                               |                                  |                                    |                             |        |
| Manpower<br>Rec. ID                | 0                                             | Mobile No<br>الواغد الندل                               |                       |                               |                                  |                                    |                             |        |
| رائم سجل القرى<br>الماملة          |                                               |                                                         |                       |                               |                                  |                                    |                             |        |
| Birth Date<br>تاريخ البيلاد        | · 2=====                                      | Gender<br>الجنين                                        | * Male                | ~                             |                                  |                                    |                             |        |
|                                    | Select Maritial status 👻                      | Alternative Contact No<br>رقم تراصل اصافي               | 0                     |                               |                                  |                                    |                             |        |
| Maritial<br>Status                 |                                               |                                                         |                       |                               |                                  |                                    |                             |        |

صورة رقم ( 8 )

# الخطوة الثانية (Step 2) الكلية المرغوب الدراسة فيها:

بعد تأكيد المعلومات الشخصية، تأتي الخطوة الثانية وفيها يقوم مقدم الطلب بتحديد نوع التفرغ ( نفرغ جزئي أو تفرك كامل) ويقوم أيضا باختيار الكلية التي يرغب الدراسة فيها وتحديد التخصص المرغوب دراسته. الصورة رقم ( 9 ) توضح شكل النموذج.

| م القبول بالكليات التقنية<br>COT's Admission Syst | الطار<br>em =                                         |                                 |                                  |                                            | ? # B &                          |
|---------------------------------------------------|-------------------------------------------------------|---------------------------------|----------------------------------|--------------------------------------------|----------------------------------|
| Step 1<br>Personal Information Pr                 | ep 2 Step 3 Step 4 Qualification                      | Step 5<br>Highest Qualification | ts Step 7<br>Other Certification | Step 8 Step 9<br>Health Submit Application |                                  |
|                                                   |                                                       |                                 |                                  |                                            | Previous Next Cancel Application |
| Preferred College a                               | بة المراد الإلثماق بها والتخصص nd Specialization Form | KJ                              |                                  | نموذج ادخ                                  |                                  |
| للون الأحمر (*) تعتبر حقول إجبارية                | الحقول التي بجائبها رمز تجمة با                       |                                 | ال الكلية والتخصص                |                                            |                                  |
| Part-time Type                                    | * Part-Time                                           | درعية التغرع                    |                                  |                                            |                                  |
| Study Financial<br>Source                         | * Self Sponsor - تمويل شخصي                           | لجية المولة                     |                                  |                                            |                                  |
| College                                           | * Nizwa College of Technology                         | الكلية                          |                                  |                                            |                                  |
| Department                                        | * Business Studies                                    | القسم 🗸                         |                                  |                                            |                                  |
| Specialization                                    | Accounting                                            | التخصص                          |                                  |                                            |                                  |
|                                                   | A Save                                                |                                 |                                  |                                            |                                  |
|                                                   |                                                       |                                 |                                  |                                            |                                  |
|                                                   |                                                       |                                 |                                  |                                            |                                  |
|                                                   |                                                       |                                 |                                  |                                            |                                  |
|                                                   |                                                       |                                 |                                  |                                            |                                  |

صورة رقم ( 9 )

# الخطوة الثالثة (Step 3) الوظيفة:

التبويب الثالث يحتوى على اسمارة خاصة بادخال سجل التوظيف الخاص بمقدم الطلب ( صورة رقم (10). فبإمكان مقدم الطلب إدخال جميع تاريخه الوظيفي. ,اهمية ذلك تكم بتحديد سنوات الخبرة التي تعتبر أحد أهم نقاط المفاظلة في القبول.

عندما يملئ مقدم الطلب جميع الحقول يقوم بالنقر على الزر ( أضف الوظيفة – Add Employment) لمتداوظية - Add Employment.

|                                     |                                    |      |                             |                                               | Previous Next Cancel Application |                         |
|-------------------------------------|------------------------------------|------|-----------------------------|-----------------------------------------------|----------------------------------|-------------------------|
| Employment History                  |                                    |      | وذج إدخال المظرب            |                                               |                                  | ية الوظائف الذ<br>ها مق |
| Employment Form                     | الرطائف (                          |      | وعيده                       | Employment History List [Total Number of Year | s Experience <b>0 years</b> ]    | سعدم الطلب              |
| اللون الأحمر (*) تعتبر حقول إجباريا | الحقول التي بجانبها رمز شجمة ب     |      |                             | Copy CSV Excel PDF Print                      | Search:                          | 4                       |
| Sector                              | خاص = Private                      | *    | توع القطاع                  | Sector * Employer Name Job Title              | Number of Years Action           |                         |
| Employer Name                       | PDO                                |      | مكان العمل                  | No data available i                           | n table                          |                         |
| Job Title                           | Technishan                         |      | الرطبنة                     |                                               |                                  |                         |
| Employment Type                     | * Full-Time                        | ~    | لوع العمل                   | Showing 0 to 0 of 0 entries                   | Previous Next                    |                         |
| Join Date, From:                    | * 2011-01-31                       |      | تاريخ الإلتحاق بالوطيفة- من |                                               |                                  |                         |
| To:                                 | 2014-02-28                         |      | ېلى                         |                                               |                                  |                         |
| Years of Experience                 | <b>0</b> 3.2                       |      | عدد بيتوات العمل            |                                               |                                  |                         |
| Employment<br>Certificate           | Choose File No file chosen         |      | شهاده البات السل            |                                               |                                  |                         |
|                                     | + Add Employment - لنه اوطنة 13 Re | osot |                             |                                               |                                  |                         |

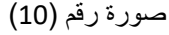

كما بإمكان مقدم الطلب إضافة أكثر من وظيفه بشرط أن لا يتداخل تاريخ كل وظيفة مع وظيفة أخرى. ولإضافة وظيفة أخرى يتم النقر على الزر (أضف وظيفة أخرى – Add another Employment) التعميلياني.-Add Another Employment الموضح في الصورة رقم (11). وبعد إدخال جميع الوظائف، يجب الضغط على (Save and go to next step) (Save and go to next step)

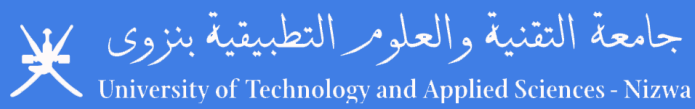

| ne Khamis Ali Rashid Al Harthi<br>ID<br>der Male                                         | English Marks<br>Latest School<br>Highest Qualification / |                                             | Pref. College<br>Pref. Department<br>Pref. Specialization | Nizwa College of Technology<br>Business Studies<br>Accounting |            |
|------------------------------------------------------------------------------------------|-----------------------------------------------------------|---------------------------------------------|-----------------------------------------------------------|---------------------------------------------------------------|------------|
| ep 1 Step 2 Step 3 Step 4<br>esonal information Preferred Callege Employment Qualificati | Step 5<br>Highest Qualification Documents                 | Step 7 Step 8<br>Other Certification Health | Step 9<br>Submit Application                              |                                                               |            |
|                                                                                          |                                                           |                                             |                                                           | Previous Next Cancel Application                              |            |
| Employment History                                                                       |                                                           |                                             |                                                           |                                                               | فظانف التي |
| الرطائف Employment Form                                                                  |                                                           | Employment History Li                       | st [Total Number of Years                                 | Experience 2.9 years]                                         | هدم الطلب  |
| + Add Another Employment - أمنت ونايته لدري Save and go to ner                           | t step                                                    | Copy CSV Excel                              | PDF Print                                                 | Søarch:                                                       |            |
|                                                                                          |                                                           | Sector 🔺 Employer Na                        | me 🕴 Job Title 🕴 N                                        | umber of Years 🕴 Action 🕴                                     |            |
|                                                                                          |                                                           | Private PDO                                 | Technishan 2.9                                            | S 🛛 🚺                                                         |            |
|                                                                                          |                                                           | Showing 1 to 1 of 1 entries                 |                                                           | Previous 1 Next                                               |            |

صورة رقم (11)

# الخطوة الرابعة (Step 4) المؤهلات:

في الخطوة الرابعة، يقوم مقدم الطلب بإدخال بيانات المؤسسة التي درس فيها الثانوية العامة أودبلوم التعليم العام أو مايعادلها، وبيانات المؤسسة التعليمية التي درس فيها برنامج السنة التأسيسية ، وكذلك بيانات اللغة الإنجليزية IELTS أو TOEFL.

\* شهادة اللغة الإنجليزية IELTS أو TOEFL ليست إلزامية للذين ير غبون في الإلتحاق بالدراسة لمستوى الدبلوم. ولكنها إلزامية في حال أن مقدم الطلب ير غب بدراسة مستوى الدبلوم المتقدم أو البكالوريوس.

| نظام القبول بالكليات التقنية<br>COT's Admission System |                                                     |                                         |                                                       | ? 🖶 🗎 🚨                          |
|--------------------------------------------------------|-----------------------------------------------------|-----------------------------------------|-------------------------------------------------------|----------------------------------|
| Step 1 Step 2<br>Personal Information Preferre         | d College Step 3 Step 4<br>employment Qualification | Step 5<br>Highest Qualification Documer | ts Step 7 Step 8 Step 9 Submit Application            |                                  |
|                                                        |                                                     |                                         |                                                       | Previous Next Cancel Application |
| وهلات الدراسية Qualification                           | له                                                  |                                         |                                                       |                                  |
| نجمة بالأون الأحمر. (*) تعتير حقول إجبارية             | الحقول التي بجانبها رمز ا                           |                                         | بياتلت المدر                                          |                                  |
| General Education Di                                   | iploma                                              |                                         | فيها ديلوهسية التي درس                                |                                  |
| School Name                                            | Abu Obida School                                    | إسم المدريسة                            | العام                                                 |                                  |
| Award Year                                             | 2003                                                | سنة الحصول على الشهادة                  |                                                       |                                  |
| Foundation Certifica                                   | te<br>Nizwa college of technology                   | يسر المزسسة التطيبية                    | بينالت المؤسسة التي دوس<br>فيها برنامج السنة التريسية |                                  |
| Award Year                                             | * 2005                                              | سنة المصول على الشهادة                  |                                                       |                                  |
| English Language Ma                                    | arks                                                |                                         | بياتلة شدد                                            |                                  |
| Language Certificate                                   | * IELTS                                             | درع الشهادة                             | الغة الإنجليزية IELTS                                 |                                  |
| English Marks                                          | 5.5                                                 | الدرجة                                  | TOET                                                  |                                  |
| Issue Date                                             | 2020/12/07                                          | تاريخ الاستار                           |                                                       |                                  |
|                                                        |                                                     |                                         |                                                       |                                  |
| A Save                                                 |                                                     |                                         |                                                       |                                  |
|                                                        |                                                     |                                         |                                                       |                                  |

صورة رقم (12)

# الخطوة الخامسة (Step 5) المؤهل الأعلى:

الصورة رقم (13) توضح التبويب الخامس والذي يتم عن طريقه اضافة بيانات أعلى مؤ هل حصل عليه الطالب سابقا، وإذ كان أعلى مؤ هل لحصل عليه الطالب هو برنامج السنة التأسيسية فبإمكانه تجاهل هذه الخطوة والإنتقال إلى الخطوة التالية وذلك بالنقر مباشرة على زر الحفظ (sour and go to next step).

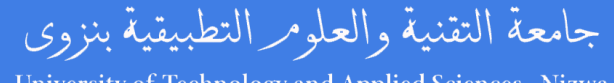

Iniversity of Technology and Applied Sciences - Nizwa

|                                                                 |                                    |                                                         |                                             | Step 5<br>Highest | Qualification             | Step 6<br>Documents | Other Certification | n Step 8<br>Health | Step 9<br>Submit Application |
|-----------------------------------------------------------------|------------------------------------|---------------------------------------------------------|---------------------------------------------|-------------------|---------------------------|---------------------|---------------------|--------------------|------------------------------|
| Highest Academi                                                 | c Qualification -                  | آخر مؤهل دراسي.                                         |                                             |                   |                           |                     |                     |                    |                              |
| لفطرة لثانية بالمنقط على زر الطفا.<br>If your biabast auglifica | ، تجامل هذه الحقول والإنتقال إلى ا | و برنام البنة التأسيسية فيإمكانك<br>Vear program, you u | إذ كان أعلى مؤهل لنبِّه ه<br>Labora these I | ields and mo      | is to the next sten       | 24                  |                     |                    |                              |
| clicking the save buttor                                        | 1.                                 | roar program, you                                       | carrignole tilese i                         | iorda alta mo     | to the flext step         | Sy.                 |                     |                    |                              |
| Institute Name                                                  | Institute                          | رئىسىة الثعليمية Name                                   | إسم الم                                     |                   | اس <mark>م</mark> المؤسسة |                     |                     |                    |                              |
| Qualification Level                                             | Select                             | t Qualification Le                                      | evel                                        | ~                 | المؤهل ا <b>لدراس</b> ي   |                     |                     |                    |                              |
| Department                                                      | Select                             | t Department                                            |                                             | ~                 | القسم                     |                     |                     |                    |                              |
| Specialization                                                  | Specializ                          | التخصص ation                                            |                                             |                   | التخصيص                   |                     |                     |                    |                              |
| Awarded Year                                                    | Award Ye                           | حصول على الشهادة ar                                     | مينة ال                                     |                   | ة الحصول على الشهادة      | مند                 |                     |                    |                              |

صورة رقم (13)

#### الخطوة السادسة (Step 6) المستندات:

في هذه الخطوة يتم إرفاق جميع المستندات المطلوبة لتقديم الطلب والتي في حال لم يتم إرفاق أحدها، يتم رفض الطلب (صورة رقم 14). \* يوجد بجانب حقول المستندات الإلزامية رمز نجمة باللون الأحمر (\*) فهذه الحقول تعتبر أساسية وبدونها لن يتم قبل الطلب، كما أن هناك بعض المستدات الغير إلزامية ولكن بسبب شرط ماء تكون إلزامية حتى وإن كان ليس بجانب الحقل رمز النجمة الحمراء (\*) فعلى سبيل المثال فحقل أعلى مؤهل وتوصيف المواد غير إلزامي للطلبة الذين درسوا فقط برنامج السنة التأسيسية ولكن في حال أن مقدم الطلب درس مستوى أعلى من برنامج السنة التأسيسية فتكون هذه الحقول إلزامية. وينطبق ذلك على شهادة اللغة الإنجليزية IELTS او TOEFL فهي غير إلزامية للطلبة الراغبين في الإلتحاق بالدراسة في مستى الدبلوم ولكنها إلزامية إن كان يرغب في الدراسة بمستوى الدبلوم المتقدم أوالبكالوريوس.

| نظام القبول بالكليات التقد<br>OT's Admission System                                                                                 |                                                                                             |                                |
|----------------------------------------------------------------------------------------------------|---------------------------------------------------------------------------------------------|--------------------------------|
|                                                                                                    | Step 6         Step 7         St           Documents         Other Certification         He | ep 8 Step 9 Submit Application |
| المستندات المرققة Document Attachment List                                                                                          |                                                                                             |                                |
| الحاول التي بجانبها رمز نجمة باللون الأحمر (*) تحتر حقول إجبارية                                                                    |                                                                                             |                                |
| صررد شخصية Personal Photo                                                                                                    | ● View File                                                                                 | <b>a</b>                       |
| البطاعة الشخصية أن جرائر السفر Civil Card or Passport                                                                               | ⊛ View File                                                                                 | افة الملف                      |
| تهاده الدبلوم المام أن مايعاناه العالم ال                                                                                           | * Choose File No file chosen                                                                | د بحیرہ۔                       |
| رسالة عدم المائمة من جية المل No objection letter from the employer                                                                 | * Choose File No file chosen                                                                | باق جميع<br>ندات يتم           |
| Undertaking to pay the fees (personal or scholarship) عبد بالإقرام بنفع الرسرم (شخمنی او منحة<br>در انبرله)                         | Choose File No file chosen                                                                  | على رز<br>حفظ <u>±</u>         |
| Highest Obtained Qualification After General Education Diploma (If it is avilable) تقر مؤها دراسی حاصل علیه بعد اشیلوم المام ان رجد | Choose File No file chosen                                                                  |                                |
| كشف الدرجات مصنق من قبل جبة الدراسة Transcript Approved from the study Institution كشف الدرجات                                      | * Choose File No file chosen                                                                | 2                              |
| توصيف مسدق للمقررات الدراسية من قبل Course Description Approved from the study Institution جهة الدراسة                              | Choose File No file chosen                                                                  | 2                              |
| شهاده السنة التأسيسية Foundation Year Certificate                                                                                   | *                                                                                           |                                |

## الخطوة السابعة (Step 7) شهادات أخرى:

إن كان لدى مقدم الطلب شهادات مهنية تزيد مدتها عن شهر فبإمكانه اضافتها في الخطوة السابعة. ويمكن تجاهل هذه الخطوة والإنتقال إلى الخطوة التالية وذلك بالضغط على زر الحفظ معمه من من من منهم مثل ماهو مبين في الصورة رفم (15)

| م القبول بالكليات التقنية<br>COT's Admission Syste                                                             | نظا<br>em =                                                                   |                                                                                 |                                                           |                              |                     |                               |                  |                                |                |               | ?#B4              |
|----------------------------------------------------------------------------------------------------|-------------------------------------------------------------------------------|---------------------------------------------------------------------------------|-----------------------------------------------------------|------------------------------|---------------------|-------------------------------|------------------|--------------------------------|----------------|---------------|-------------------|
|                                                                                                    |                                                                               |                                                                                 |                                                           |                              | Step 6<br>Documents | Step 7<br>Other Certification | Step 8<br>Health | 8 Step 9<br>Submit Application | m              |               |                   |
|                                                                                                    |                                                                               |                                                                                 |                                                           |                              |                     |                               |                  |                                |                | Previous Next | ancel Application |
| 🖺 Other Certificate J                                                                                          | شهادات أخر:                                                                   |                                                                                 |                                                           |                              |                     | Other Certifi                 | cate             |                                |                |               |                   |
| ال إلى الطرة الثلية بالمنط على زر. الطط<br>If you dont have other certifi<br>تبهر, مع إرفاق المنتقدات مع الطلب | لله تجامل هذه الحقول والإنظ<br>cates, you can igno<br>بة التي تزيد مدتها عن ة | لين لنبة شهدت أمرى فيَّمكا<br>ore these fields and<br>4 الدورات التتريبة المهتِ | إذكان<br>move to the next st<br>ملاحظة: انشا رسكان احتياا | tep by clicking the save but | ton.                | Certificate Type              | е                | Course Name                    | Institute Name | Award Year    | Action            |
| نوع الشهادة<br>Certificate Type                                                                                | •                                                                             | Select Type-                                                                    |                                                           |                              | ~                   |                               |                  |                                |                |               |                   |
| انىر الدورە<br>Course Name                                                                                     | *                                                                             | course Name                                                                     |                                                           |                              |                     |                               |                  |                                |                |               |                   |
| اسم المؤسسة<br>Institute Name                                                                                  | *                                                                             | Institute Name                                                                  | إسم المؤسسة الثطيمية                                      |                              |                     |                               |                  |                                |                |               |                   |
| ستة الحسول<br>Award Year                                                                                       | •                                                                             | Award Year داب                                                                  | سنة الحصول على ال                                         |                              |                     |                               |                  |                                |                |               |                   |
| مريق الشهادة<br>Certificate Attachment                                                                         | •                                                                             | Choose File N                                                                   | o file chosen                                             |                              |                     |                               |                  |                                |                |               |                   |
| ترميف الدررة<br>Course Description                                                                             | *                                                                             | Choose File N                                                                   | o file chosen                                             |                              |                     |                               |                  |                                |                |               |                   |
|                                                                                                    | + Add Cert                                                                    | اندف الديانة – ificate                                                          | 13 Reset                                                  | Save and go to next ste      | P                   |                               |                  |                                |                |               |                   |
|                                                                                                    |                                                                               |                                                                                 |                                                           |                              |                     |                               |                  |                                |                |               |                   |

صورة رقم (15)

# الخطوة الثامنة (Step 8) الحالة الصحية:

إن كان مقدم الطلب يعاني من إعاقة أو مرض مزمن أو أن حالته الصحية غير مستقرة يجب أن يقوم بإضافه حالته الصحية في الخطوة الثامنة.

|                                         |                            |                           |  | Step 8<br>Health | Step 9<br>Submit Application |                    |
|-----------------------------------------|----------------------------|---------------------------|--|------------------|------------------------------|--------------------|
|                                         |                            |                           |  |                  | Previous Next                | Cancel Application |
| Physical Disability                     | Form                       |                           |  |                  |                              |                    |
|                                         |                            |                           |  |                  |                              |                    |
| Do you have any<br>physical disability? | No                         | هل پوجد لنيك إعاقة جندية؟ |  |                  |                              |                    |
| Disability Name                         | Disability Name            | إيتم الإعاقة              |  |                  |                              |                    |
| Medical<br>Attachment                   | Choose File No file chosen | التقرير الطبى             |  |                  |                              |                    |
| Comment                                 | Comment                    | ملاحظات                   |  |                  |                              |                    |

صورة رقم (16)

# الخطوة التاسعة (Step 9) تقديم الطلب:

بعد أن يتم تعبئة جميع البيانات واضافة كل المستندات المطلوبه، وبعد التحقق من صحتها فبالإمكان تقديم الطلب وذلك في الخطوة التاسعه بالضغط على زر تقدم الطلب [مounit Your Application]. الصورة رقم (17)

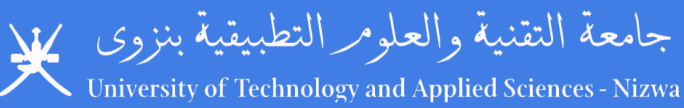

| Application Deta<br>ime Khamis A<br>vil ID<br>ende Male | ans (Part Time App   | blication - PTI  | Englisi<br>Latest<br>Highe<br>Qualifi | n Marks IELTS<br>School<br>st /<br>ication | (Academic) - 5 | 5.5                           | Pref. College<br>Pref. Department<br>Pref. Specialization | Nizwa College of Technology<br>Business Studies<br>Accounting |
|---------------------------------------------------------|----------------------|------------------|---------------------------------------|--------------------------------------------|----------------|-------------------------------|-----------------------------------------------------------|---------------------------------------------------------------|
|                                                         |                      |                  |                                       | Step 5<br>Highest Qualification            |                | Step 7<br>Other Certification | Step 8<br>Health Submit Ap                                | optication                                                    |
| Submit Applico                                          | ation                |                  |                                       |                                            |                |                               |                                                           | Previous Next Cancel Application                              |
| Please Check all                                        | information before s | ubmitting the ap | oplications.                          |                                            |                |                               |                                                           |                                                               |
| View Your Applic                                        | s & Coditions        |                  |                                       |                                            |                |                               |                                                           |                                                               |

# صورة رقم (17)

بعد أن يتم الضغط على زر تقديم الطلب سوف يقوم النظام بالتحقق من جميع الحقول والبيانات، وفي حال وجود اي نقص سوف يتم اشعار مقدم الطلب بالنواقص. وفي حال عدم وجود اية نواقص، يتم إشعاره بنجاح تقديم الطلب وسوف يصل بريد الكتروني يحتوى على بيانات طلبه. والصورة رقم (18) توضح الإشعار الذي سوف يظهر لمقدم الطلب.

| Submission of Part-Time application                                                    | × |
|----------------------------------------------------------------------------------------|---|
| جامعة التننية والعلوم النطبيتية<br>University of Technology and Applied Sciences       |   |
| تم إرسال طلبك بنجاح، سوف بصلك بريد إلكتروني به تقاصيل الطلب                            |   |
| شكرا لك                                                                                |   |
| Dear Khamis Al Harthi, Your application has been submitted                             |   |
| An email has been sent to your email adrees (keeping and the syour application details |   |
| Thank you                                                                              |   |
| Home Page My Application                                                               |   |

صورة رقم (18)

في حال ر غب مقدم الطلب في الخروج من النظام وتقديم طلبه في وقت لاحق، بإمكانه الدخول إلى إستمارة طلبه عن طريق زر إكمال الطلب (Complete your Application الذي سوف يلاحظ وجوده في الصفحة الرئيسية .

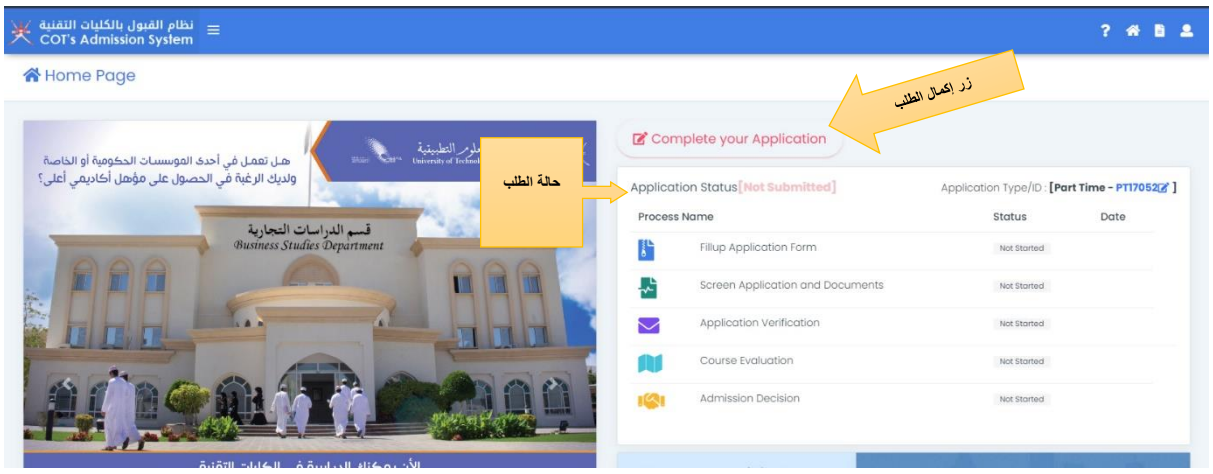

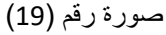

#### حالة الطلب:

بعد أن قام مقدم الطلب بإرسال طلبه يمكنه التحقق من حالة الطلب وذلك من الصفحة الرئيسية مثل ما هو مبين في الصورة رقم (20) او عن طريق سجل الإعتمادات مثل ما هو مبين في الصورة رقم (25).

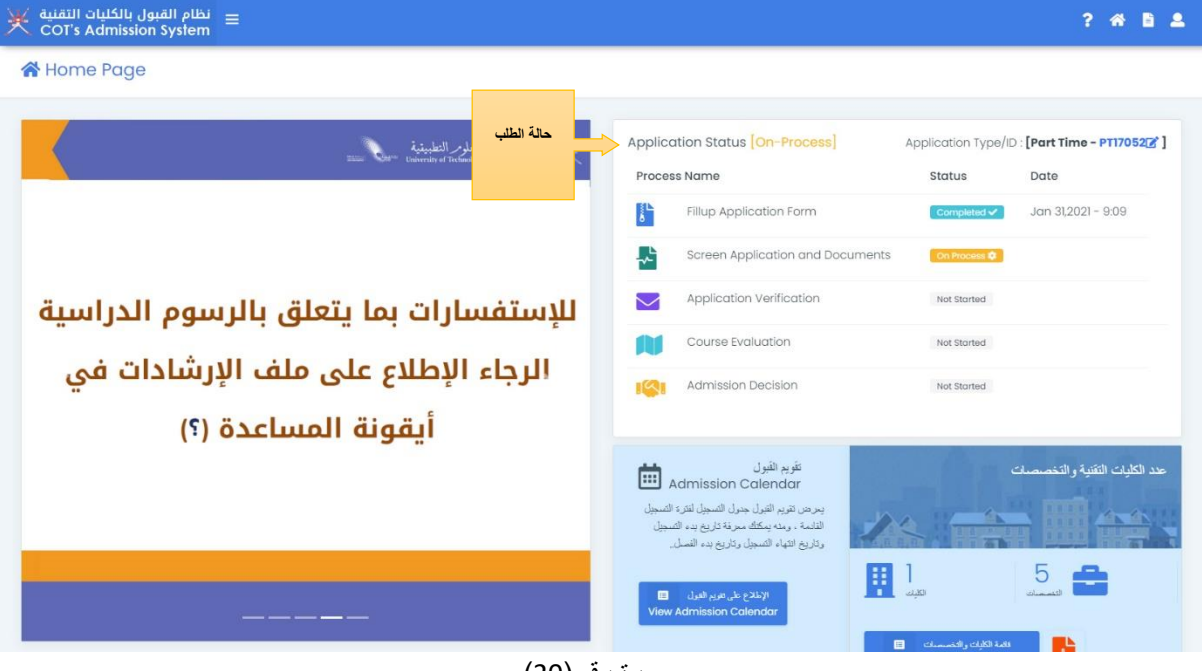

صورة رقم (20)

#### قائمة الطلبات:

من قائمة النظام الرئيسة يمكن الإطلاع على قائمة الطلبات التي تم تقديمها . الصورة رقم (21) توضح ذلك.

|          |                                  |                     | ? 🕷 🚺                   |
|----------|----------------------------------|---------------------|-------------------------|
|          |                                  | L'Part-             | time Application List   |
| ierter 💥 | Application Status [On-Process]  | Application Type/ID | : [Part Time - PT17052] |
|          | Process Name                     | Status              | Date                    |
|          | Fillup Application Form          | Completed 🗸         | Jan 31,2021 - 9:09      |
|          | Screen Application and Documents | On Process 🗘        |                         |
| للإر     | Application Verification         | Not Started         |                         |
| المب     | Course Evaluation                | Not Started         |                         |
| أواا     | Admission Decision               | Not Started         |                         |

# صورة رقم (21)

سوف تظهر الطلبات على شكل قائمة مثل ما هو مبين في الصورة رقم (22). ومن خلال هذه القائمة بالإمكان عرض الطلب وجميع التفاصيل كالحالة والإعتمادات. كم يمكن إلغاء الطلب في أي وقت.

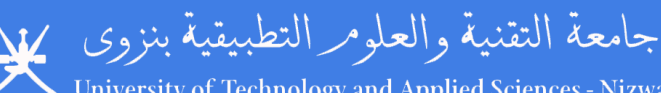

| University of | f Technology and | l Applied Sciences - Nizwa |  |
|---------------|------------------|----------------------------|--|
|               |                  |                            |  |

|                                   |                                                          |                                     |                                                                                          | ? 🏶 🖻                                                                                                    |
|-----------------------------------|----------------------------------------------------------|-------------------------------------|------------------------------------------------------------------------------------------|----------------------------------------------------------------------------------------------------|
|                                   |                                                          |                                     |                                                                                          |                                                                                                    |
|                                   |                                                          |                                     |                                                                                          |                                                                                                    |
|                                   |                                                          |                                     |                                                                                          | Search:                                                                                                    |
| plication ID 🕴 Applicant Name     | 🕴 Status ≬                                               | Preferred College                   | Preferred Department                                                                     | Preferred Specialization                                                                                                    |
| 052 🔹 Khamis Ali Rashid Al Harthi | Complete                                                 | Nizwa College of Technology         | Business Studies                                                                         | Accounting                                                                                                    |
|                                   |                                                          |                                     |                                                                                          |                                                                                                    |
|                                   | plication ID  Applicant Name Khamis Ali Rashid Al Harthi | plication ID  Applicant Name Status | plication ID  Applicant Name Status Preferred College Status Nizwa College of Technology | plication ID  Applicant Name Status Preferred College Preferred Department Status Khamis Ali Rashid Al Harthi Complete Nizwa College of Technology Business Studies |

صورة رقم (22)

بإمكان عرض الطلب بعدة طرق، فمن خلا القائمة الرئيسية يوجد رمز العين 💿 الذي من خلاله يمكن عرض الطلب في صفحة واحدة وبالامكان طباعة الطلب من تلك الصفحة. كما يمكن الاطلاع على الطلب على شكل تبويبات وكذلك الإطلاع على سجل الإعتمادات من قبل الكلية والجهات التي يمر عليها الطلب وذلك عن طريق الضغط على إسم مقدم الطلب.

إلغاء الطلب:

بالإمكان لمقدم الطلب إلغاء الطلب وذلك من خلال الضغط على الزر Cancel this application [محمد على الزر Cancel this application قرين الطلب. وسوف يظهر إشعار ينبه صاحب الطلب بأنه سوف يتم حذف بيانات الطلب من النظام. الصورة رقم 23 توضح شكل الإشعار.

| religation cancelation Notification                                                                                                    | ۸ هل أنت متأكر من إنه م                                                                                                    |
|----------------------------------------------------------------------------------------------------|----------------------------------------------------------------------------------------------------|
| <ul> <li>الإلتحاق بالدر اسة؟</li> <li>الإلتحاق بالدر اسة؟</li> <li>هند نفضه به من النظیم</li> <li>منابع نفر نسی</li> <li>Are you sure yo want to cancel this application</li> <li>All your application details will be deleted from the system.</li> <li>By canceling your application, you will not be able to study at the Sciences for this semester.</li> <li>No, I don't want to cancel my</li> </ul> | مستر عب بالغاء طلب ملك ترعب بالغاء طلب مستر عب الغاء طلب مستر عب المعين المن تستر من الدراسة في جلمة التقية والطوم الا<br>المام طلبه عنا ، لن تستر من الدراسة في جلمة التقية والطوم الا<br>Ition?<br>University of Technology and Applied |

صورة رقم (23)

بعد تقديم الطلب سوف يصل الطلب للتدقيق إلى قسم التسجيل بالكلية التي تم إختيارها لتكون الكلية التي يرغب صاحب الطلب بالدراسة فيها. وبعدها إلى للفحص النهائي. وعند إجراء أي تعديل في الطلب سوف يتم إشعار صاحب الطلب بأيه مستجدات في طلبه وذلك عن طريق البريد الإلكتروني أو من خلال حالة الطلب مثل ماهو موضح في الصورة رقم (24). أو من خلال سجل الإعتمادات الموجود قرين الطلب مثل ماهو موضح في الصورة رقم (25).

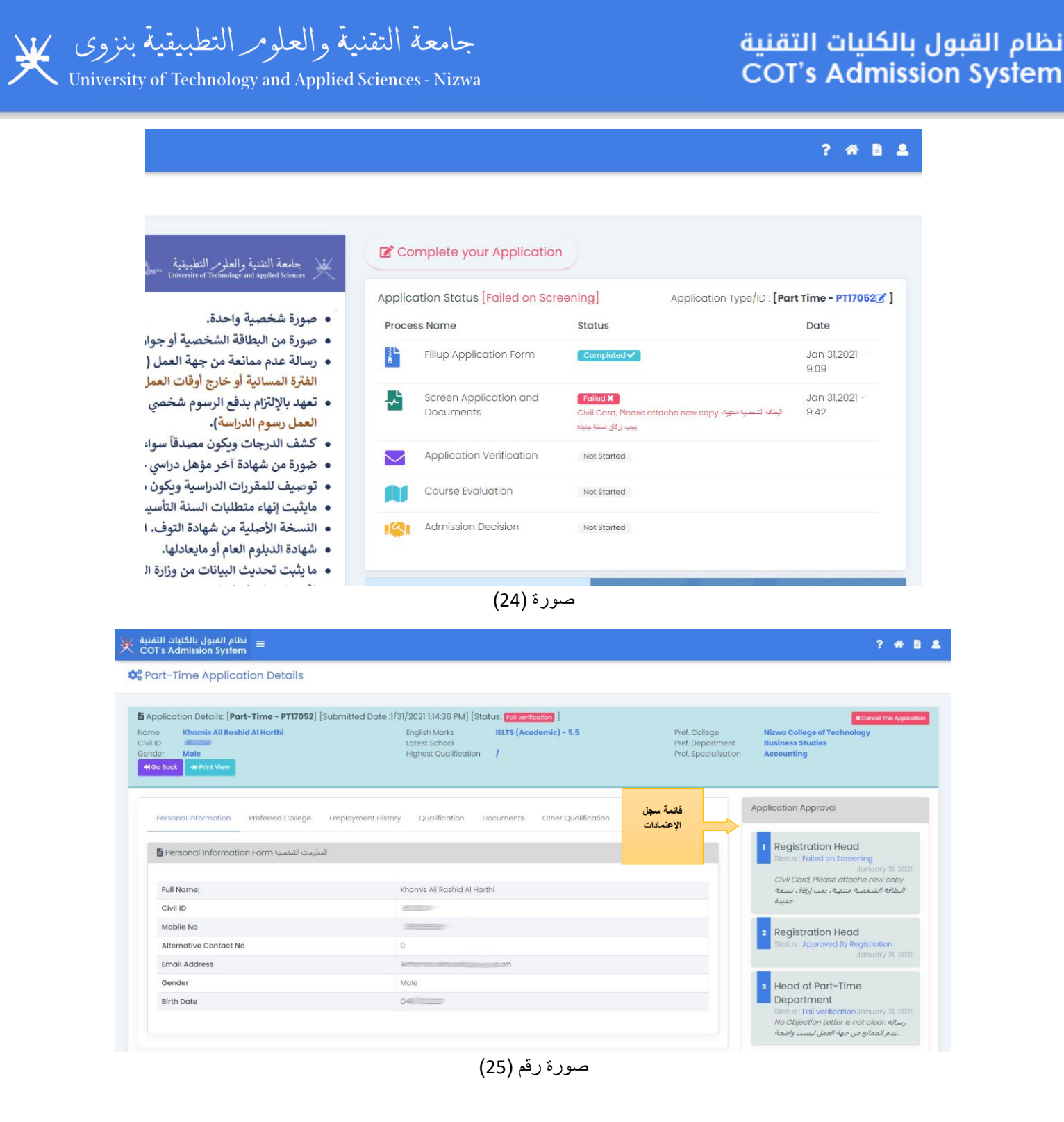

## الخطة الدراسية:

بعد أن يكتمل الطلب ويستوفي شروط القبول يتم إرسال قائمة الطلبات للإعتماد النهائي، وبعد أن يتم إعتماد الطلبات، يتم تقييم المواد واعداد الخطة الدراسية ومعادلة المواد. وعندما تكون الخطة الدراسية جاهزة يتم عرض نتيجه التقيم لمقدم الطلب وذلك فيالصفحة الرئيسية في الجزء الخاص بحالة الطلب مثل ماهو موضح في الصورة رقم (26).

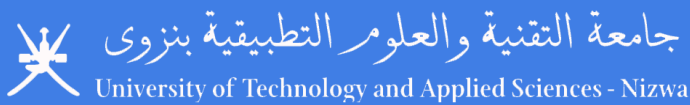

? 🖀 🖹 🚨

# نظام القبول بالكليات التقنية met to COT's Admission System

Application Status [Admitted] Application Type/ID : [Part Time - PT17052] جامعة التقنية والعلومر التطبيقية Process Name Status Date تعلن جامعة الثقنية والعلوم التطبيقية ممثلة في الم عن بدء استقبال طلبات الراغبين للدراسة بنظام التفر والعلوم التطبيقية- الكليات الثقنية للفصل الدراسي Feb 1,2021 - 8:45 Fillup Application Form ł٩ الأكاديمي ۲۰۲۰-۲۰۲۱م Screen Application and Documents Feb 1.2021 - 8:51 ~ Completed 🗸 تستقبل الطلبات اعتباراً من تاريخ ٢٠٢٠/١١/٢٤ مر إل من خلال الموقع الإلكتروني التابع للجامعة. الشروط العامة لتقديم الطلبات: Application Verification ompleted 🗸 Feb 1,2021 - 9:01 الشروط العامة الشديم الطلبات: • أن يكون قد أمض في جهة معام سنة على الآلي تعد تقديم ا • أن يكون قد أمض في جهة معام سنة على الآلي تعد تقديم ا • التعهد بالتسجيل في المغررات الدراسية وفقا للجدائي التي ت • تشهير الوائق المتعلقة بدارسانة من سبق لهم الدراسة في محفة الدراسة مع مراحات المراصية وفقا للجدائي الكر • أن يجوز القاطية الشخصية والإختيارات التي تحدما الكلية إر • بالإضافة إلى الشروط التالية وذلك بحسب مسنوى التسجيل  $\sim$ Course Evaluation Seven Resul Completed 🗸 Feb 1,2021 - 9:59 Feb 1.2021 - 10:04 Admission De Completed V 19 خريجو مؤسسات التعليم العالي الحاصلين على الدبلوم المتقدم (التقديم للبكالوريوس) خرب الحاء للدب ۱ أن يكون حاصلا على شهادة الدبلوم المنقدم من إحدى مؤسسات التعليم العالي أوما يعادلها. تقويم القبول أنيكر عدد الكليات التقنية والتخصصات m صورة رقم (26)

عند الضغط على زر عرض النتيجة ( <sup>view Result</sup> ) سوف تفتح لمقد الطلب شاشة قبول نتيجة التقييم والخطة الدراسية مثل ماهو موضح في الصورة رقم (27).

| القبول بالكليات التقنية<br>COT's Admission Sys | نظام<br>tem =                      |  | ? |
|------------------------------------------------|------------------------------------|--|---|
| Course Evaluation                              | on Result                          |  |   |
| Course Evaluation Re                           | esult Acceptance Form              |  |   |
| Application ID                                 | PT-PT17052 Cancel This Application |  |   |
| Name                                           | Khamis Ali Rashid Al Harthi        |  |   |
| Result Date                                    | Feb 1,2021                         |  |   |
| Review Course<br>Evaluation Expiry Date        | Feb 4,2021                         |  |   |
| view Result                                    | Print Report                       |  |   |
| Result Acceptance                              | Select                             |  |   |
| Comment                                        |                                    |  |   |
|                                                |                                    |  |   |
|                                                | <b>∢</b> Submit                    |  |   |
|                                                |                                    |  |   |

صورة رقم (27)

الموافقة على الخطة الدراسية:

ومن خلال الشاشة المبينة في الصورة رقم (27) يمكن لمقدم الطلب عرض الخطة الدراسية مع قائمة المواد وذلك بالضغط على زر طباعة التقرير ( <sup>Prin Roport</sup> ).الصورة رقم (28) والصورة رقم (29) توضحان شاشة عرض قائمة المواد والخطة الدراسية:

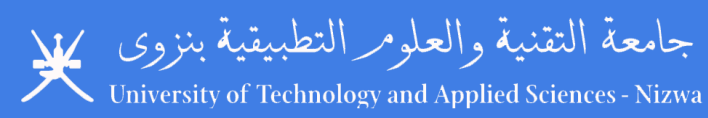

|   | التقنية | نظام القيول بالكليات | _ |
|---|---------|----------------------|---|
| く | COT's   | Admission System     | = |

? 🖀 🖹 🚨

| Co   | ourse Evalue           | ation Report                   |                  |                                           |         |                 |                   |                              |
|------|------------------------|--------------------------------|------------------|-------------------------------------------|---------|-----------------|-------------------|------------------------------|
|      | 📢 Go Back 🔒 P          | rint Report                    |                  |                                           |         |                 |                   |                              |
| Na   | me of Student: O       | thman Abdullah Abdulra         | ihman Al Kamyani |                                           |         |                 |                   |                              |
| Civ  | <b>ril no:</b> 1111112 |                                |                  |                                           |         |                 |                   |                              |
| Joi  | ning level: Diplor     | na Second Year                 |                  |                                           |         |                 |                   |                              |
| Red  | quired Specialza       | tion: Information Security     | /                |                                           |         |                 |                   |                              |
| Red  | quired College: N      | izwa College of Technolo       | pgy              |                                           |         |                 |                   |                              |
| able | 1: Courses Mapp        | ing plan                       |                  |                                           |         |                 |                   |                              |
| Sn   | Course Code            | Course Title                   | Level            | Relevant Course<br>Studied by the student | Comment | Exemtion Status | Remaining Courses | Max.Per of<br>Exaemp.Courses |
| 1    | FDL4                   | English Level 4                |                  |                                           |         | Yes             |                   |                              |
| 2    | FPIT001                | IT for Foundation              |                  |                                           |         | Yes             |                   |                              |
| 3    | FPMT0001               | Basic Math                     | Foundation       |                                           |         | Yes             | 0                 |                              |
| 4    | MATHII02               | Pure Math                      |                  |                                           |         | Yes             |                   |                              |
| 5    | MATHII03               | Applied Math                   |                  |                                           |         | Yes             |                   |                              |
| 6    | ENTW1100               | Technical Writing I            |                  |                                           |         | Yes             |                   |                              |
| 7    | ITDB101                | Introduction to<br>Database    |                  |                                           |         | Yes             |                   |                              |
| 8    | ITIS101                | Fundamentals of<br>Information |                  |                                           |         | Yes             |                   |                              |
|      |                        | Technology                     |                  |                                           |         |                 |                   |                              |

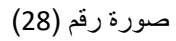

|     | No   |      |  |
|-----|------|------|--|
|     |      |      |  |
|     |      |      |  |
|     |      |      |  |
| 2+1 |      |      |  |
|     |      |      |  |
|     |      |      |  |
|     |      |      |  |
|     |      |      |  |
|     | -241 | -2+1 |  |

صورة رقم (29)

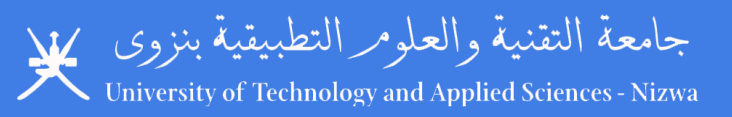

وعند الضغط على زر الطباعة بالإمكان طباعة قائمة المواد والخطة الدراسة ، ويكون شكل التقرير المطبوع مثل ماهو مبين في الصورة رقم (30)

| <text></text>                                                                                                    | Name of Student: Othman Abdullah Abdulrahman Al Kamrani                                         |                                                                                                    |                  |             |             |         |       |                |                   |             |   |
|----------------------------------------------------------------------------------------------------|-------------------------------------------------------------------------------------------------|----------------------------------------------------------------------------------------------------|------------------|-------------|-------------|---------|-------|----------------|-------------------|-------------|---|
| NormalizeNormal and the formal of the formal of                                        | Civili eo: 11111112<br>Joining level: Cibiona Second Vier<br>Joining level: Cibiona Second Vier |                                                                                                    |                  |             |             |         |       |                | -                 | Max. Per of |   |
|                                                                                                    | Required Specialization<br>Required College: Nitora College of Technology                       |                                                                                                    |                  | Parlowant C | ourse       | Comment | t Ese | million Status | Remaining Courses | Lawry       |   |
|                                                                                                    | Turke II: Courses Macoing plan                                                                  | Level                                                                                                    |                  | Studied by  | the student |         |       | Yes            | 0                 |             |   |
|                                                                                                    | Sn Course Code Course Title                                                                     |                                                                                                    |                  |             |             | -       | -     | Yes            |                   |             |   |
|                                                                                                    | 1 FDL4 English Level 4                                                                          |                                                                                                    | Foundation       |             |             |         |       | Yes            |                   |             |   |
|                                                                                                    | 2 PP(T001 Basic Math                                                                            |                                                                                                    |                  |             |             | _       |       | Yes            |                   |             |   |
| <                                                                                                    | A MAZHI 122 Pure Mach                                                                           |                                                                                                    |                  |             |             |         |       | Yes            |                   |             |   |
|                                                                                                    | 5 MATHENED Technical Writing I                                                                  |                                                                                                    |                  |             |             |         |       | Yes            | 0                 |             |   |
| <                                                                                                    | 7 ITOBIO1 Entroduction to Database<br>7 ITOBIO1 Endomentals of Information Technolog            |                                                                                                    |                  |             |             | -       |       | Yes            |                   |             |   |
| <br>Norm<br>Implement<br>Implement<br>Implement<br>Implement<br>Implement<br>Implement<br>Implement<br>Implement<br>Implement<br>Implement<br>Implement<br>                                                                                                    | 8 (TIS101 Computer Hardware                                                                     |                                                                                                    | Disloma First Ta | -           |             |         |       | Yes            |                   |             |   |
|                                                                                                    | 10 MATH1200 Calculus I<br>Technical Writing I I                                                 |                                                                                                    | -                |             |             | -       |       | Yes            |                   |             |   |
|                                                                                                    | 11 ENTW1200 web Technologies                                                                    |                                                                                                    |                  |             |             |         |       | Yes            |                   | 100%        |   |
|                                                                                                    | 13 ITIS104 Fundamentals or mutation<br>History Pundamentals 1                                   |                                                                                                    |                  | -           |             |         |       | No             |                   |             |   |
| NameNameName11111111111111111111111111111111111111111111111111111111111111111111111111111111111111111111111111111111111111111111111111111111111111111111111111111111111111111 </td <td>14 ITNT102 Programming 1</td> <td></td> <td></td> <td></td> <td></td> <td></td> <td></td> <td>Ho</td> <td></td> <td></td> <td></td>                                                                                                    | 14 ITNT102 Programming 1                                                                        |                                                                                                    |                  |             |             |         |       | Ho             |                   |             |   |
| NINTANAMENAMENINTANAMENDAL STATENAMENDAL STATENINTANAMENDAL STATENAMENDAL STATENINTANAMENDAL STATENAMENDA                                                                                                    | 16 ITNT103 Hetwork Terration to Operating Systems                                               |                                                                                                    |                  |             |             |         |       | No             |                   |             |   |
| Nome<br>Nome<br>Nome<br>Nome<br>Nome<br>Nome<br>Nome<br>                                                                                                    | 17 115E Total Technical Communication                                                           |                                                                                                    |                  |             |             |         |       | He             |                   | 2           |   |
| 1010000<br>10000<br>100000<br>100000<br>100000<br>100000<br>100000<br>100000<br>100000<br>100000<br>100000<br>100000<br>100000<br>100000<br>100000<br>10000000<br>100000000<br>100000000<br>1000000000<br>1000000000<br>10000000000<br>10000000000<br>100000000000<br>100000000000<br>1000000000000<br>1000000000000000<br>1000000000000000000000000000000000000                                                                                                    | 18 ENGL2100 Web Application Development<br>19 1106201 Web Application Development               |                                                                                                    |                  |             |             |         |       |                | ia                |             |   |
| 1010 <td>20 (TOR202 Pouting &amp; Swetching Essentials<br/>Pouting &amp; Swetching Essentials</td> <td>τ.y</td> <td>Inclosed Sect</td> <td>nd Year</td> <td></td> <td></td> <td></td> <td></td> <td>40</td> <td></td> <td></td>                                                                                                    | 20 (TOR202 Pouting & Swetching Essentials<br>Pouting & Swetching Essentials                     | τ.y                                                                                                    | Inclosed Sect    | nd Year     |             |         |       |                | 40                |             |   |
| 1Non-1<br>Non-1<br>Non-1<br>Non-1<br>Non-1<br>Non-1<br>Non-1<br>                                                                                                    | 22 ITSY202 Network OS Agrint Market                                                             |                                                                                                    | Maria            |             |             |         | -     |                | No                |             |   |
| Non-optimized<br>Non-optimized<br>Non-opt                                                                                                    | 23 8AM02111 Course Project                                                                      |                                                                                                    |                  | t           |             |         |       |                | No                |             |   |
| Normal material material mate                    | 25 ITSE203 Object Ormanials of Computer Secur                                                   | ty                                                                                                    |                  |             |             |         |       |                | No                |             |   |
| 10NoticeNoticeNotice10NoticeNoticeNotice10<                                                                                                    | 26 (TSY201 Mathematics for IT<br>27 MATH201 Mathematics for IT                                  |                                                                                                    |                  |             |             |         |       |                | Ho                |             |   |
| Note: Note: Not                      | 28 JTNT202 Logic Units                                                                          |                                                                                                    |                  |             |             |         |       |                | No                |             |   |
| Normal<br>ImplicitAndread<br>ImplicitAndread<br>ImplicitAndread<br>                                                                                                    | 29 Percenter Public Speaking                                                                    |                                                                                                    |                  |             |             |         | +     |                | No                | 50%         |   |
| 10100000<br>10000<br>10000<br>100000<br>1000000<br>1000000<br>1000000<br>1000000<br>1000000<br>1000000<br>100000000<br>10000000000<br>100000000000<br>1000000000000000<br>100000000000000000<br>1000000000000000000000000000000000000                                                                                                    | 31 ITNT301 Scaling Hetworks                                                                     |                                                                                                    |                  |             |             |         |       |                | Hit               | 54          |   |
| Note of the Note of the                    | 32 ITNT302 Internet of Things Functioner                                                        |                                                                                                    |                  |             |             |         | -     |                | No                |             |   |
| Image: Section of the section of the section of t                  | 34                                                                                              |                                                                                                    | Advano           | ed Diploma  |             |         |       |                | No                |             |   |
| 1010.100<br>10.100<br>10.1000<br>10.100<br>10.1000<br>10.10000<br>10.10000<br>10.10000<br>10.10000<br>10.10000<br>10.10000<br>10.10000<br>10.10000<br>10.100000<br>10.100000<br>10.100000<br>10.100000000<br>10                                                                                                    | 35 Introduction to Crystogram                                                                   |                                                                                                    |                  |             |             |         |       |                | No                |             |   |
| 1010                                                                                                    | 37 (TSY 302 Linux System Administration                                                         |                                                                                                    |                  |             |             |         |       |                | No                |             | 1 |
| No constraints of the constraints of the constraints o                 | 39 ITSY303 Web Applications<br>39 ITSY303 Network Perimeter Security                            | Information Technolog                                                                                                    | 67               |             |             |         |       |                | No                |             | 1 |
| 110000<br>Doracia Strategia<br>Doracia Strategia<br>Doracia Strategia<br>                                                                                                    | 40 115/304<br>Probability and Statistics for                                                    | and the second second sec |                  |             |             |         | -     |                | No                |             |   |
| No.         No.         No. <td>42 ITSY305 Ethical Haces</td> <td></td> <td></td> <td></td> <td></td> <td></td> <td>_</td> <td></td> <td>No</td> <td></td> <td></td>                                                                                                    | 42 ITSY305 Ethical Haces                                                                        |                                                                                                    |                  |             |             |         | _     |                | No                |             |   |
| No.         No.         No. <td>43 MATH2200 Linux System Administratio</td> <td>n 11<br/>perment System</td> <td></td> <td></td> <td></td> <td></td> <td></td> <td></td> <td>No</td> <td>50%</td> <td></td>                                                                                                    | 43 MATH2200 Linux System Administratio                                                          | n 11<br>perment System                                                                                                    |                  |             |             |         |       |                | No                | 50%         |   |
| No.         No.         No.         No.         No.           No.         No.         No.         No.         No.         No.           No.         No.         No.         No.         No.         No.         No.           No.         No.                                                                                                    | 46 ITSY401 Information Security 46                                                              | instex                                                                                                    |                  |             |             |         |       |                | No                | 15          |   |
| No.         No.         No.           No.         No.         No.                                                                                                    | 46 115Y402 Major Elective Course                                                                |                                                                                                    |                  | a delar     |             |         |       |                | No                |             |   |
| 10         1000000000000000000000000000000000000                                                                                                    | 45 - Major Elective Cost of<br>45 - Black Project i                                             | ution .                                                                                                    |                  | Sechelor    |             |         |       |                | No                |             |   |
| 1         Contraction         Decade and incredit 1           2         TOPARAL         Becade TopAral         Becade TopAral         Becade TopAral           3         TOPARAL         Contex Contraction         Contex Contraction         Becade TopAral         Becade TopAral         Becad TopAral         Becad TopAr                                                                                                    | 40 ITSY414 Formal Arabic Community<br>No InstL3201 Formal Arabic Countie                        |                                                                                                    |                  |             |             |         |       |                | No                |             | _ |
| N2     TitNeAL     A state Project II       N2     TitNeAL     A state Project II       N2     Provided III     A state Project III       N3     TitNeAL     A state Project III       N3     TitNeAL     A state Project IIII       N3     TitNeAL     A state Project IIIIIIIIIIIIIIIIIIIIIIIIIIIIIIIIIIII                                                                                                    | 51 - Cotege Cecurity                                                                            |                                                                                                    |                  |             |             |         |       |                | No                |             | 1 |
| Notice Notice                  | 53 ITST404 B-tech Project II                                                                    |                                                                                                    |                  |             |             |         |       |                |                   |             |   |
| No. 100 March March     Number of March       Number of March       Table 1: Subset status march       Subset status march       Subset status march       Subset status march       Subset status march       Subset status march       Subset status march       Subset status march       Subset status march       Subset status march       Subset status       Subset status                                                                                                    | 54 Pro1.4101 Passarch Mathodology                                                               | percent                                                                                                    |                  |             |             |         |       |                |                   |             |   |
| Number of Newn     2x2×1       Level     5x5×2     sorn       Samn     2yean       Manced Dylom     2yean       Manced Dylom     2yean       Manced Dylom     2yean       Manced Dylom     2yean       Manced Dylom     2yean       Manced Dylom     2yean × 1 senaster                                                                                                    | 36 ITSY403 Hetwork Security Were                                                                |                                                                                                    |                  |             |             |         |       |                |                   |             |   |
| Level     5:5*2       Optima     3 sem     2 yeam       Advaciona     2 yeam     3 sem       Advaciona     2 yeam     3 sem       Advaciona     2 yeam     3 sem       Advaciona     2 yeam     4 yeam       Advaciona     2 yeam     4 yeam       Manaria: And Recommendation:                                                                                                    | These II: Student study plan                                                                    |                                                                                                    | Number o         | ( Years     | 2+2+1       |         |       |                |                   |             |   |
| Lavel     3 years       Optional     3 years       Advanced Optional     3 years + 1 years       Advanced Optional     3 years + 1 years       Total     3 years + 1 years                                                                                                    |                                                                                                 | 5+5+2                                                                                                    |                  | sem         |             |         |       |                |                   |             |   |
| Options     0 stars     4 stars       Advanced Options     1 team     4 stars       Scholar     1 team     4 stars       Total     2 stars and teamstar     4 stars                                                                                                    | Level                                                                                           |                                                                                                    |                  | 2 years     |             |         |       |                |                   |             |   |
| Advanced by the United Transaction of the United Transaction of the Un | Diploma 3 sem                                                                                   |                                                                                                    |                  | 4 1010      |             |         |       |                |                   |             |   |
| Total     2 year       Remark and Recommandation:     Moderated By:       Evaluated By:     Moderated By:                                                                                                    | Advanced Dipsone (1 Year'<br>Radvalor                                                           | mester                                                                                                    |                  |             |             |         |       |                |                   |             |   |
| Remark and Recommendation:<br>Nucleariad By:                                                                                                    | Total 2 years - 1 a                                                                             |                                                                                                    |                  |             |             |         |       |                |                   |             |   |
| Nuclearitied By:<br>Constant of By:                                                                                                    | a set facommendation:                                                                           |                                                                                                    |                  |             |             |         |       |                |                   |             |   |
| Evaluated by:                                                                                                    | Ramark are set                                                                                  |                                                                                                    | Moderated        | By          |             |         |       |                |                   |             |   |
| Customer Pr                                                                                                    |                                                                                                 |                                                                                                    |                  |             |             |         |       |                |                   |             |   |
|                                                                                                    | Evaluated by:                                                                                   |                                                                                                    |                  |             |             |         |       |                |                   |             |   |
| ali Rafas                                                                                                    |                                                                                                 |                                                                                                    | als Rafam        |             |             |         |       |                |                   |             |   |
| ye                                                                                                    |                                                                                                 |                                                                                                    |                  |             |             |         |       |                |                   |             |   |

صورة رقم (30)

لإتمام عملية القبول يجب أن يقوم مقدم الطلب بالموافقة على نتيجة تقييم المواد ويطلب منه إرسال الموافقة على الخطه أو تقديم مراجعة من خلال الاستمارة الموجوده في الصورة رقم (31) التي توضح إستمارة الموافقة عل الخطة أو طلب مراجعة الخطة الدراسية.

| K | نظام القبول بالكليات التقنية<br>COT's Admission System |                                                                                               |  |  |  |  |  |
|---|--------------------------------------------------------|-----------------------------------------------------------------------------------------------|--|--|--|--|--|
|   | Course Evaluation F                                    | Result                                                                                        |  |  |  |  |  |
|   | Course Evaluation Result Acceptance Form               |                                                                                               |  |  |  |  |  |
|   | Application ID PT-PT17052 X Cancel This Application    |                                                                                               |  |  |  |  |  |
|   | *Name Khamis Ali Rashid Al Harthi                      |                                                                                               |  |  |  |  |  |
|   | esult Date Feb 1.2021                                  |                                                                                               |  |  |  |  |  |
|   | Review Course Evaluation<br>Expiry Date                | Feb 4,2021                                                                                    |  |  |  |  |  |
|   | View Result                                            | w Result                                                                                      |  |  |  |  |  |
|   | *Result Acceptance                                     |                                                                                               |  |  |  |  |  |
|   | *Comment                                               | I have studied Accounting course, the Accounting I and Accounting II must be exempted for me. |  |  |  |  |  |
|   |                                                        | <b>∢</b> Submit                                                                               |  |  |  |  |  |
|   |                                                        |                                                                                               |  |  |  |  |  |

صورة رقم (31)

الصورة رقم (32) توضح الاشعار الخاص عند الموافقة على الخطة الدراسية:

| نظام القبول بالكليات التقنية<br>COT's Admission System = | Finalizing Course Mapping Plan Notification                                                                                | ? # 6 2 |
|----------------------------------------------------------|----------------------------------------------------------------------------------------------------|---------|
| N Course Evaluation Result                               | تکرا اے بر رند اتواصل منکر لائیکنال الاجراءات<br>Thank you. We will contact you sone to complete the admission proceduers. |         |
| Course Evaluation Result Acceptance Fo                   | Close                                                                                                    |         |
| Application ID PT-PTI7052                                |                                                                                                    |         |
| *Name Khamis Ali Ras                                     | shid Al Harthi                                                                                                    |         |

صورة رقم (32)

إشعار عند إرسال طلب المراجعة، الصورة رقم (33)

| × | نظام القبول بالكليات التقنية<br>COT's Admission System | =              | Finalizing Course Mapping Plan Notification                                                                                                    |  | 2 |
|---|--------------------------------------------------------|----------------|----------------------------------------------------------------------------------------------------|--|---|
| A | Course Evaluation R                                    | esult          | تم از سال طلیکی و سوف پنم الرد طبکر او بیا . شکر ا تک<br>Vojur raview raquest has been sent we will really to you de soon de posible. Thank you |  |   |
|   | Course Evaluation Result A                             | Acceptance Fo  | Close                                                                                                    |  |   |
| 4 | Application ID                                         | PT-PT17052     |                                                                                                    |  |   |
| 2 | *Name                                                  | Khamis Ali Ras |                                                                                                    |  |   |
| 1 | Result Date                                            |                |                                                                                                    |  |   |
| 1 | Review Course Evaluation<br>Expiry Date                |                |                                                                                                    |  |   |
| , | View Result                                            | E View Report  |                                                                                                    |  |   |

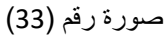

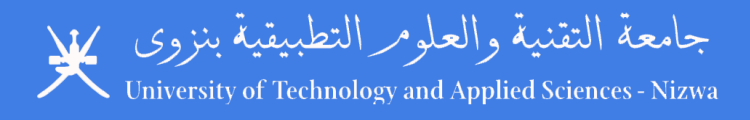

## ملاحظة:

يمكن إرجاع الطلبات أو رفضها أو قبولها إلكترونيًا من قبل الموظفين الذين يعالجون طلبك. وفي جميع الحالات ، سيتلقى مقدم الطلب إشعارًا بالبريد الإلكتروني بالإضافة إلى إشعار على الصفحة الرئيسية للنظام أو على صفحة تفاصيل الطلب.

في حالة إعادة الطلب ، سيحتاج مقدم الطلب إلى فتح النظام وتعديله وفقًا للأسباب التي ذكر ها الموظفون المختصون وإعادة تقديمه.

... نهاية الدليل...